Welcome to Park Day School's online enrollment system! Each custodial parent has their own user name, and should follow the activation link that arrived in your email to get started.

| STEP 1: Accept the Connect invitation                                               | Connect to {School Name} 👼 🖄                                                                                                    |  |
|-------------------------------------------------------------------------------------|----------------------------------------------------------------------------------------------------|--|
| You will receive an email invitation with                                           | Hello {Name},                                                                                                    |  |
| the subject "Connect to {School Name}".<br>Click on the Accept Invitation button to | <pre>{School Name} is ready for you to login via Blackbaud Services using this email address as your username. With this invitation, you will create and use a Blackbaud ID to connect with {School Name}.</pre> |  |
| open the Sign up page.                                                              |                                                                                                    |  |
|                                                                                     | Accept Invitation                                                                                                    |  |

**STEP 2:** Follow "accept invitation" prompts to create your Blackbaud ID account using the email address on file with the school.

STEP 3: Login here: https://parkdayschool.myschoolapp.com/. You will see...

| PARK DAY SCHOOL                                                      |  |  |  |
|----------------------------------------------------------------------|--|--|--|
| Children • Ender Resources Ender Calendar                            |  |  |  |
| 🔚 Featured Content 🖳 Recent Activity 🌃 Scoreboard 🗎 Archived Content |  |  |  |
| You have: 1 Enrollment Agreement to Review                           |  |  |  |

- Review your enrollment agreement. As part of the process, you will be prompted to indicate: *"No, I do not already have a Tuition Management account with Park Day School"* in order to sign the contract and simultaneously set up a tuition management account.
- Each custodial parent should log into their own individual account, using their own unique username and account. Then initial and sign the enrollment agreement as prompted.
- After each custodial parent has signed...

By signing my name below, I am certifying that I agree to submit this Contract electronically. I have read and accepted all of the terms and conditions on all pages of this Contract. I understand that I am liable for the total payment and other obligations set forth in this Contract. I am verifying that I am the person whose name appears below and agree that typing my name below and initialing "I accept" is the legal equivalent to a manual signature on a document. For those who do not agree electronically, they may print out this Contract and manually sign it and return it to the School.

| Signature   |  | Date |  |
|-------------|--|------|--|
| Characteria |  |      |  |

- ...they should then click "review" then "accept" and then "pay & submit" to submit a 10% non-refundable deposit and confirm your student's place at Park Day School.
- Please note that if one custodial parent has already paid the deposit, a second custodial parent would click "next" to submit the contract rather than "pay & submit".

We hope your family decides to enroll at Park Day School and are available to help as you navigate. Don't hesitate to contact josie.agshapiro@parkdayschool.org with any questions.